# **Website template voor WordPress** TC4 uitgelegd

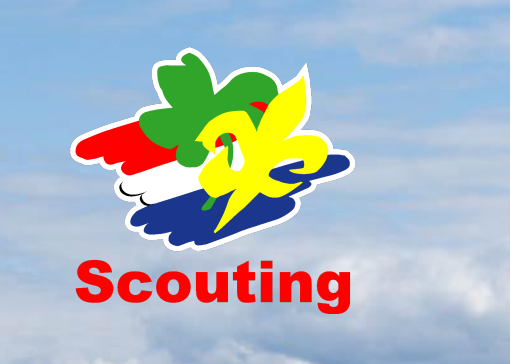

# Inhoudsopgave

| 1 Inleiding                                                                                                    | 3            |
|----------------------------------------------------------------------------------------------------|--------------|
| 2 Installeren                                                                                                    | 4            |
| 2.1 Installeren en inschakelen van het template                                                                                                    | 4            |
| 2.2 Updates                                                                                                    | 7            |
| Als er een nieuwe versie van het template beschikbaar is, zal dit worden weergegeven in WordPress. Zie onderstaande afbeelding. Klik vervolgens op 'Update nu' en de nieuwe vers worden geïnstalleerd. | sie zal<br>7 |
| 3 Template instellingen                                                                                                    | 8            |
| 3.1 Thema's                                                                                                    | 8            |
| 3.2 Customizer                                                                                                    | 8            |
| 3.2.1 Site-identiteit                                                                                                    | 8            |
| 3.2.2 Kleuren                                                                                                    | 8            |
| 3.2.3 Achtergrondafbeelding                                                                                                    | 8            |
| 3.2.4 Menu's                                                                                                    | 8            |
| 3.2.5 Widgets                                                                                                    | 8            |
| 3.2.6 Homepage instellingen                                                                                                    | 9            |
| 3.2.7 Extra CSS                                                                                                    | 9            |
| 3.3 Widgets                                                                                                    | 9            |
| 3.4 Menu's                                                                                                    | 9            |
| 3.5 Achtergrond                                                                                                    | 9            |
| 3.6 Thema bestand editor                                                                                                    | 9            |
| 4 Plugins                                                                                                    | 10           |
| 5 Site settings                                                                                                    | 10           |
| 5.1 Beelden                                                                                                    | 10           |
| 5.2 Footer                                                                                                    | 10           |
| 5.3 Menu                                                                                                    | 10           |
| 5.4 Thema kleuren                                                                                                    | 10           |
| 5.5 Diversen                                                                                                    | 10           |
| 6 Pagina's                                                                                                    | 11           |
| 6.1 Pagina instellingen                                                                                                    | 11           |
| 6.1.1 Status en zichtbaarheid                                                                                                    | 11           |
| 6.1.2 Template                                                                                                    | 11           |
| 6.1.3 Permalink                                                                                                    | 11           |
| 6.1.4 Uitgelichte afbeelding                                                                                                    | 11           |
| 6.1.5 Samenvatting                                                                                                    | 11           |
| 6.1.6 Discussie                                                                                                    | 11           |
| 6.1.7 Pagina attributen                                                                                                    | 11           |

# **1 Inleiding**

In deze handleiding van de TC4 template leggen we uit hoe je deze op je site kunt zetten en instellen en wat de mogelijkheden van de template en de verschillende meegeleverde modules zijn.

We gaan uit van een basiskennis van Wordpress, maar proberen alle stappen zo gedetailleerd mogelijk te beschrijven.

Mocht de basiskennis niet voldoende blijken, kijk dan eens naar het trainingsaanbod van Team Internet op <u>https://www.scouting.nl/ondersteuning/internet</u>

In de handleiding is gebruik gemaakt van een Nederlandstalige WordPress 5.9.3. Het template werkt dus met WordPress versies tot en met 5.9.3.

Een compleet ingevulde website met alle elementen kan je vinden op <u>https://voorbeeldsite-4-wp.scouting.nl/</u>

Mocht je na het lezen nog vragen hebben over het gebruik van de template, dan kan je contact opnemen met het team CMS van Team Internet via <u>wordpress@support.scouting.nl</u> Als je nog informatie mist, waarvan je wel wenst dat deze in de handleiding staat, laat het ons ook vooral weten.

Veel plezier van de template!

# 2 Installeren

## 2.1 Installeren en inschakelen van het template

De template voor WordPress is te downloaden via:

<u>https://extensions.scouting.nl/templates/wp/wp-tc4\_scouting2020.zip</u> Als je hierop klikt, download jouw PC het TC4 template automatisch. Deze zal dan te vinden zijn in je Downloads.

Vervolgens kan je het template installeren door onder 'Weergave' -> 'Thema's' -> 'Nieuwe toevoegen'.

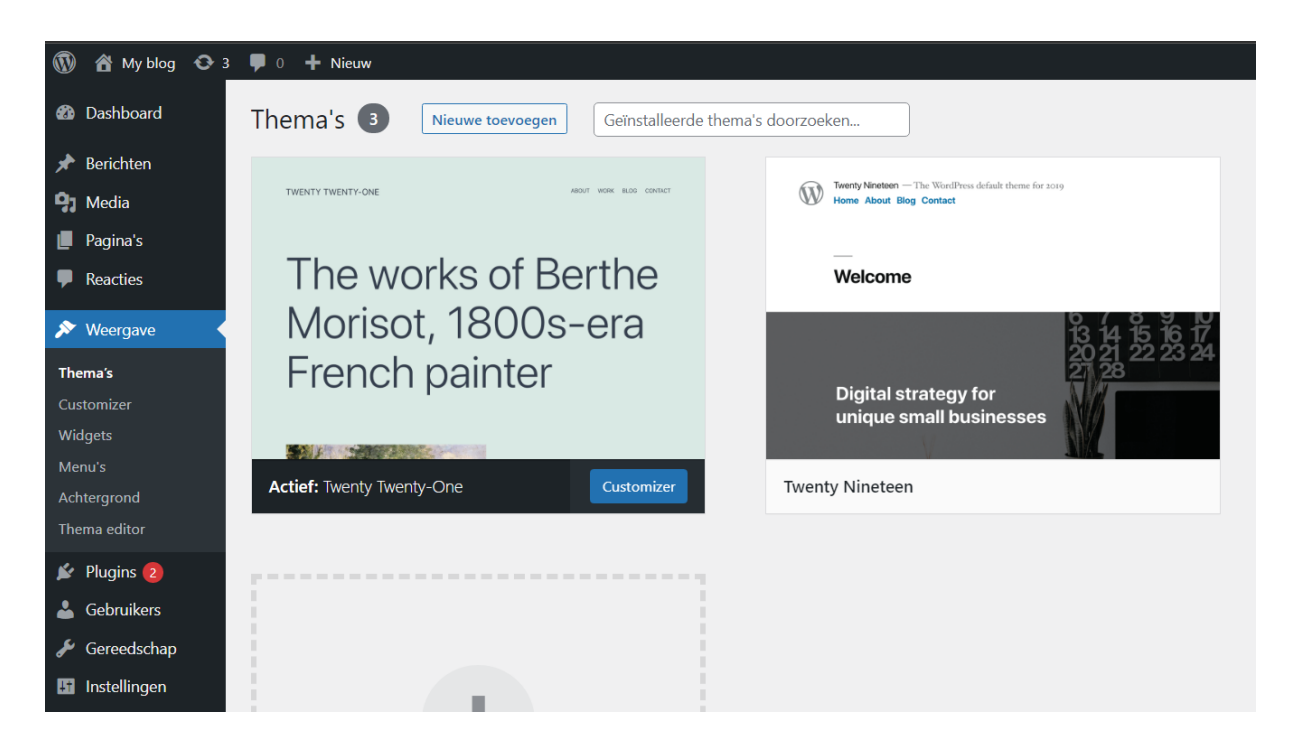

Vervolgens kom je op de volgende pagina waar je nieuwe thema's kan downloaden en installeren. Om het zojuist gedownloade template te installeren, kiezen wij voor 'Thema uploaden'.

Dan krijg je de mogelijkheid om een bestand te selecteren. Vervolgens navigeer je naar je Downloads en kies je het template. Klik vervolgens op "Nu installeren".

| 🚯 🖀 My blog 🔂 🗄                            | 3 🗭 0 🕂 Nieuw                                                      |                                                                 |  |  |  |
|--------------------------------------------|--------------------------------------------------------------------|-----------------------------------------------------------------|--|--|--|
| Dashboard Thema's toevoegen Thema uploaden |                                                                    |                                                                 |  |  |  |
| * Berichten                                |                                                                    |                                                                 |  |  |  |
| <b>9</b> ] Media                           | 4385 Populair Nieuwste Favorieten 🏶 Eigenschapfilter               |                                                                 |  |  |  |
| 📕 Pagina's                                 |                                                                    |                                                                 |  |  |  |
| Reacties                                   | ✓ Geïnstalleerd                                                    | ✓ Geïnstalleerd                                                 |  |  |  |
| 🔊 Weergave                                 | The works of Bortho Welcome to the Swedish<br>Museum of Modern Art |                                                                 |  |  |  |
| Thema's                                    |                                                                    |                                                                 |  |  |  |
| Customizer<br>Widgets                      | Morisot, 1800s-era                                                 | ловата очин товах мисл<br>133 Norgatan, Umež 9:00 — 5:00 139 kr |  |  |  |
| Menu's                                     | French painter                                                     |                                                                 |  |  |  |
| Achtergrond                                |                                                                    |                                                                 |  |  |  |
| Thema editor                               |                                                                    |                                                                 |  |  |  |
| 💉 Plugins 2                                | Twenty Twenty-One Geactiveerd Customizer                           | Twenty Twenty                                                   |  |  |  |
| 💄 Gebruikers                               |                                                                    |                                                                 |  |  |  |
| 6 G 1 1                                    |                                                                    |                                                                 |  |  |  |

Als het template eenmaal juist is geïnstalleerd, zie je het volgende scherm. Klik dan op 'Activeren'.

| 🔞 🖀 My blog 🔂 3               | 🗭 0 🕂 Nieuw                                                                          |
|-------------------------------|--------------------------------------------------------------------------------------|
| <ul> <li>Dashboard</li> </ul> | Bezig met installeren van thema vanuit geüploade bestand:<br>wp-tc4_scouting2020.zip |
| F Berichten                   | ···þ··································                                               |
| <b>9</b> ] Media              | Uitpakken van pakket                                                                 |
| 📕 Pagina's                    | Thema aan het installeren                                                            |
| Reacties                      | Thema succesvol geïnstalleerd.                                                       |
| Weergave                      | Live voorbeeld   Activeren   Ga naar de thema's pagina                               |
| Thema's                       |                                                                                      |
| Customizer                    |                                                                                      |
| Widgets                       |                                                                                      |
| <br>Menu's                    |                                                                                      |
| Achtergrond                   |                                                                                      |
| Thema editor                  |                                                                                      |
| 😰 Plugins 2                   |                                                                                      |
| 📥 Gebruikers                  |                                                                                      |
|                               |                                                                                      |

Vervolgens krijg je de volgende melding:

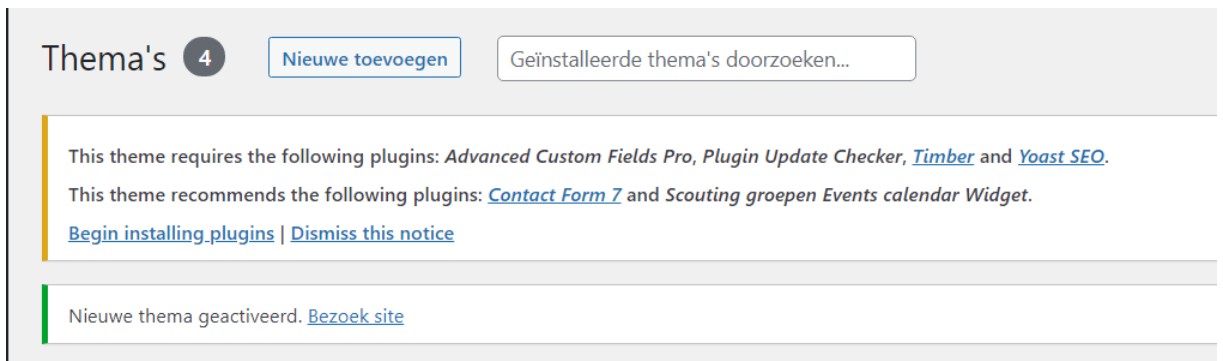

Om deze plugins te installeren, klik je op 'Begin installing plugins'. Selecteer alle selectievakjes, kies bij 'Bulkacties' voor 'Install' en vervolgens op 'Toepassen'

| Install Required Plugins                                  |                      |             |  |  |  |  |
|-----------------------------------------------------------|----------------------|-------------|--|--|--|--|
| All (6)   <b>To Install</b> (6)<br>Bulkacties V Toepassen |                      |             |  |  |  |  |
| Plugin                                                    | Source               | Туре        |  |  |  |  |
| Advanced Custom Fields Pro                                | Pre-Packaged         | Required    |  |  |  |  |
| Plugin Update Checker<br>Install                          | Pre-Packaged         | Required    |  |  |  |  |
| Timber<br>Install                                         | WordPress Repository | Required    |  |  |  |  |
| Voast SEO<br>Install                                      | WordPress Repository | Required    |  |  |  |  |
| Contact Form 7<br>Install                                 | WordPress Repository | Recommended |  |  |  |  |
| Scouting groepen Events calendar Widget                   | Pre-Packaged         | Recommended |  |  |  |  |
| D Plugin                                                  | Source               | Туре        |  |  |  |  |
| Bulkacties 🗸 Toepassen                                    |                      |             |  |  |  |  |

#### Als het goed is, ziet de site er nu zo uit:

Sample Page

Welcome to WordPress. This is your first post. Edit or delete it, then start writing!

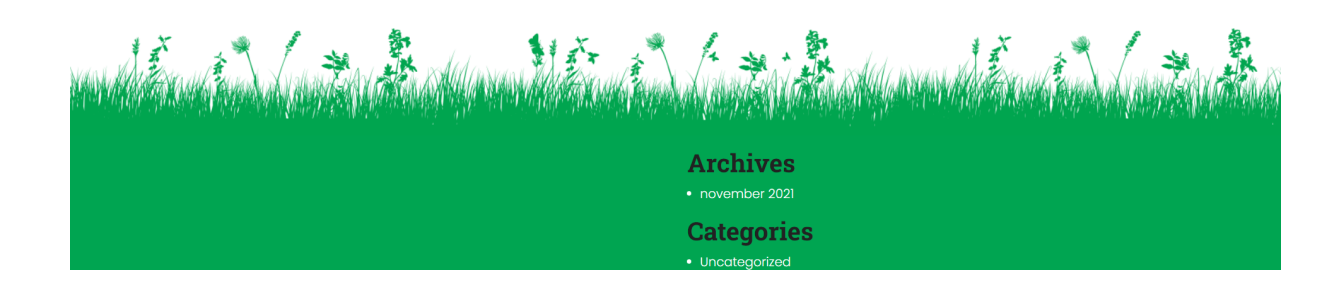

## 2.2 Updates

Als er een nieuwe versie van het template beschikbaar is, zal dit worden weergegeven in WordPress. Zie onderstaande afbeelding. Klik vervolgens op 'Update nu' en de nieuwe versie zal worden geïnstalleerd.

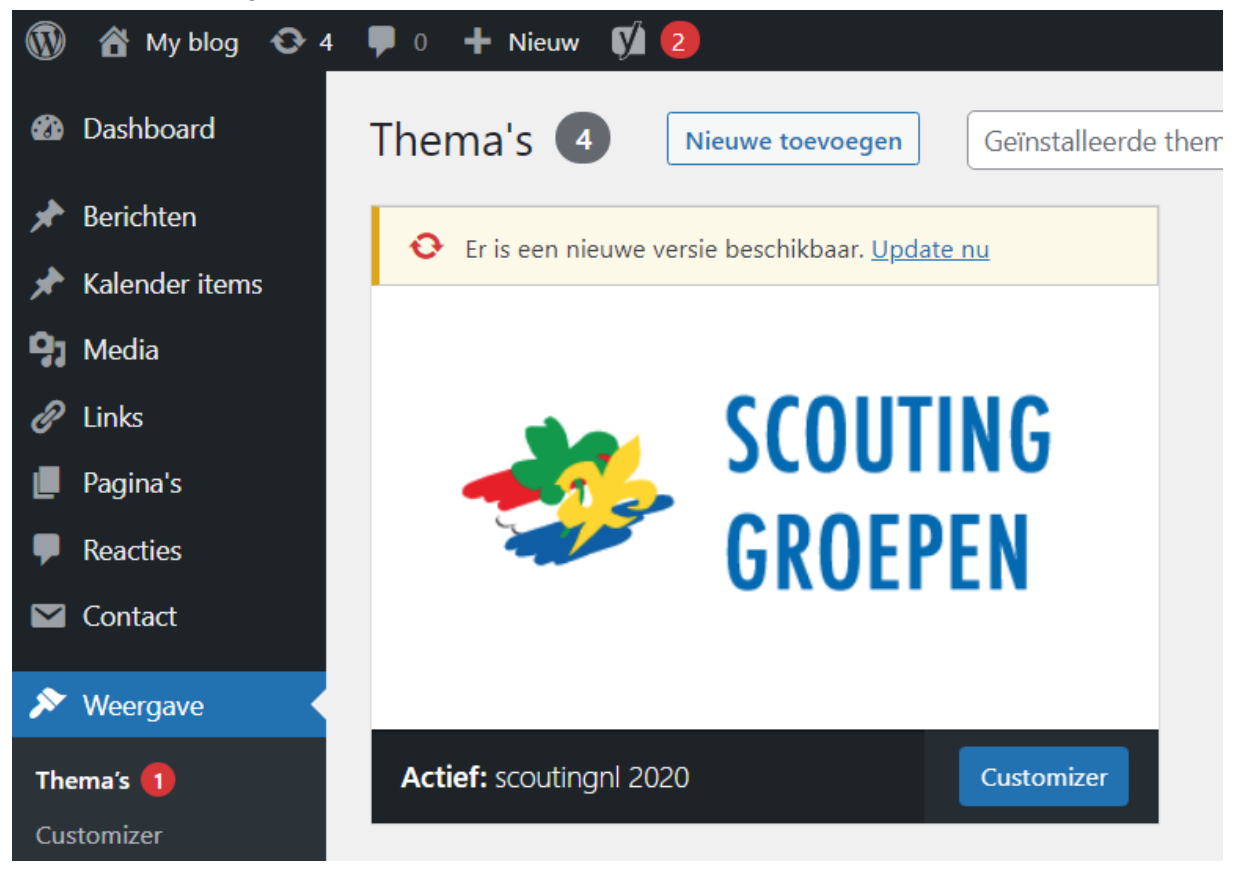

# **3 Template instellingen**

In principe is je website nu klaar! Maar hoe gaan we de website nu vullen? In dit hoofdstuk geven we je wat handigheden binnen WordPress! In dit hoofdstuk maken we kennis met de opties in het 'Weergave'-menu.

## 3.1 Thema's

Als eerste kopje na Weergave vind je het kopje Thema. Op deze pagina kun je je verschillende templates zien en activeren.

## 3.2 Customizer

Na het kopje thema vind je het kopje Customizer. Met behulp van Customizer kun je de meeste dingen in de weergave aanpassen. Je vindt hier je globale site instellingen, zoals je titel en je favicon, maar ook kleuren, menu's en widgets kun je hier aanpassen. Hieronder staat kort uitgelegd wat je bij elke instelling kan doen.

#### 3.2.1 Site-identiteit

Bij site-identiteit kun je een titel aan je website geven, een slogan invullen en een favicon / site pictogram instellen (Een favicon, urlicon of pagina-icoon, is een pictogram dat geassocieerd is met een website).

#### 3.2.2 Kleuren

Onder het kopje kleuren kun je de achtergrondkleur van je website aanpassen, standaard is deze wit, maar je kunt hem elke kleur maken die je maar wilt.

#### 3.2.3 Achtergrondafbeelding

Heb je liever een achtergrondafbeelding, dan is dit blok perfect voor jou. Hier kun je namelijk een afbeelding naar keuze als achtergrond doen, welke meteen over heel jouw website te zien is.

#### 3.2.4 Menu's

Indien je nog geen menu hebt, kan je deze hier aanmaken. Geen inspiratie voor de naam van je menu? 'Hoofdmenu' werkt altijd. Vervolgens kan je hier pagina's en berichten toevoegen aan je menu. Meer over menu's vind je onder **3.4 menu's**.

#### 3.2.5 Widgets

Bij de widgets vind je de footer van het template. Hier kun je bijvoorbeeld tekst toevoegen aan de footer, maar ook een kleine site navigatie maken. Meer over widgets vind je onder **3.3 widgets**.

Thema's Customizer Widgets Menu's Achtergrond

Weergave

Thema bestand editor

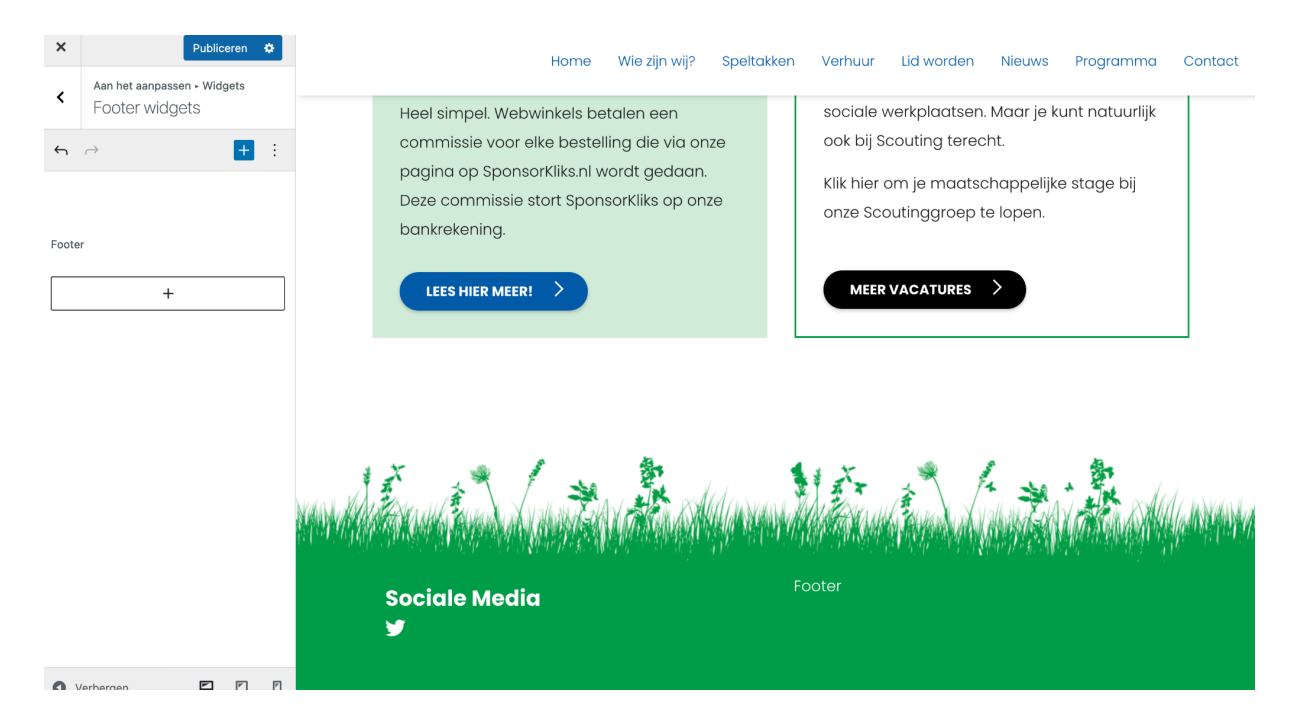

#### 3.2.6 Homepage instellingen

Onder het kopje homepage instellingen kun je instellen van de startpagina van jouw website wordt. Wil je hier je laatste berichten tonen of wil je een zelf invulbare pagina tonen? Het thema is standaard ingesteld op je laatste berichten.

#### 3.2.7 Extra CSS

Wil je zelf een bepaalde pagina van je website er anders uit laten zien? Dan kan je hiervoor de optie extra CSS gebruiken. CSS is net als het opnieuw behangen van een kamer in je huis maar je hebt hier echter wel CSS-kennis voor nodig.

#### 3.3 Widgets

Bij Widgets vind je de overige widgets van je website. Hier kun je instellen hoe jouw sidebar widgets of footer widgets eruit zien.

#### 3.4 Menu's

Hier vind je, net als in Customizer, je website menu. Op deze pagina kun je nieuwe menu items toevoegen, bewerken of verwijderen. Deze weergave is overzichtelijker dan in customizer, maar je kunt hier niet direct zien hoe je wijzigingen eruit komen te zien.

## 3.5 Achtergrond

Hier word je verwezen naar de Customizer om een achtergrond in te stellen voor boven in de pagina. Zie ook **3.2.3 Achtergrondafbeelding** 

#### 3.6 Thema bestand editor

In de Thema bestand editor kun je wijzigingen aanbrengen aan de code van het template. Dit is in principe niet nodig. Mocht je feedback hebben over het template, kan je dat mailen naar wordpress@support.scouting.nl

## **4 Plugins**

In het plugin-overzicht kan je plugins installeren, updaten, deactiveren en verwijderen. Door te klikken op 'Nieuwe plugin', kan je browsen door een plugin database of zelf een plugin uploaden.

# **5 Site settings**

Onder het kopje site settings vind je nog meer opties om je site te personaliseren. Zo kun je hier je logo uploaden, maar ook de social icons van je footer aanpassen

## 5.1 Beelden

Onder het kopje beelden kun je een logo uploaden. Deze wordt links boven op de pagina op elke pagina die je bezoekt. Ook kun je hier een standaard banner afbeelding kiezen. Deze wordt getoond indien je geen header aan je pagina hebt toegevoegd. Door 'Achtergrond logo tonen' te selecteren, krijgt je logo een kleine achtergrond (een witte stempel).

## 5.2 Footer

Op deze pagina kun je je social media kanalen delen met je website bezoekers. Deze worden onderaan op elke pagina getoond. Voor de iconen kun je gratis FontAwesome gebruiken, je vindt alle icoontjes op <u>https://fontawesome.com/v5/search?m=free</u> (let op, alleen versie 5 wordt met het template ondersteund). Ben je opzoek naar bijvoorbeeld een Facebook logo, typ je simpelweg Facebook in, kies je het icoontje uit en kopieer je de tekst 'fab fa-facebook' naar het icoon veld.

Je kunt hier ook je copyright invullen, dit komt helemaal onderin op je website te staan. Als je het copyright logo wil gebruiken, kan je dit doen door '©' in te vullen.

## 5.3 Menu

Hier vind je een aantal instellingen met betrekking tot het menu, zo kun je een rode melding tonen in de header onder het kopje Notificaties, kiezen of je je menu bovenin (top) of rechts (side) wilt en de mogelijkheid om een zoekveld, telefoonnummer of e-mailadres toevoegen.

## 5.4 Thema kleuren

Ben je geen fan van de standaard kleuren? Dan kun je hier een andere hoofdkleur kiezen en de gehele website veranderen in die kleur. De steunkleur wordt gebruikt voor onder andere de linkjes op je website.

## 5.5 Diversen

Bij diversen kun je instellen welke pagina als 'Pagina niet gevonden'-pagina komt. Je kunt hiervoor zelf een pagina aanmaken via het kopje **pagina's** 

## 6 Pagina's

Onder het kopje Pagina's kun je de pagina's van je website aanpassen. Deze vormen de basis van je website. Voorbeelden van pagina's kun je vinden op <u>https://voorbeeldsite-4-wp.scouting.nl/</u>

## 6.1 Pagina instellingen

Wanneer je een pagina bewerkt (of een nieuwe maakt), zul je in het rechtermenu verschillende opties zien staan. Hier staan 'Status & zichtbaarheid', 'Template', het aantal revisies, 'Permalink', 'Uitgelichte afbeelding', 'Samenvatting', 'Discussie' en 'Pagina attributen'.

#### 6.1.1 Status en zichtbaarheid

Hier kun je de zichtbaarheid aanpassen van je pagina. Wanneer je deze op privé zet, zal de pagina niet bezocht kunnen worden (tenzij je administrator of editor bent). Je kan ook kiezen voor beschermd met wachtwoord of openbaar.

Je kan hier ook de publicatiedatum wijzigen (en daarmee vooruitplannen), beoordeling vereisen van een andere persoon, auteur wijzigen en de pagina verwijderen.

#### 6.1.2 Template

Met deze optie kun je selecteren wat voor pagina dit is. Voor de meeste pagina's zul je 'Standaard template' selecteren. Voor de hoofdpagina moet je 'Homepagina' selecteren. Je krijgt dan in de pagina editor de mogelijkheid om een slider of video toe te voegen.

Het is ook mogelijk op pagina's met sidebar of zoekformulier te maken met deze optie.

#### 6.1.3 Permalink

Op pagina's die ingesteld staan op **template** met 'Standaard template', 'Pagina met sidebar' en 'Pagina met zoekformulier' kunnen een handmatig ingestelde URL slug instellen. Dit is het laatste gedeelte van de URL.

#### 6.1.4 Uitgelichte afbeelding

Deze feature wordt niet ondersteund.

#### 6.1.5 Samenvatting

Je kan een samenvatting (EN: excerpt) schrijven voor je pagina. Dit kan je doen voor berichten (EN: posts) die je plaatst, maar voor pagina's is het niet relevant.

#### 6.1.6 Discussie

Deze feature wordt niet ondersteund.

#### 6.1.7 Pagina attributen

Met 'Hoofdpagina' kan je een parent page instellen voor deze pagina. Wanneer je een menu maakt, houdt er dan rekening mee dat het mogelijk overzichtelijker ais als je dezelfde structuur aanhoudt als bij je pagina's.